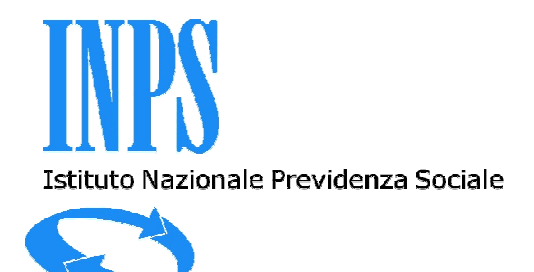

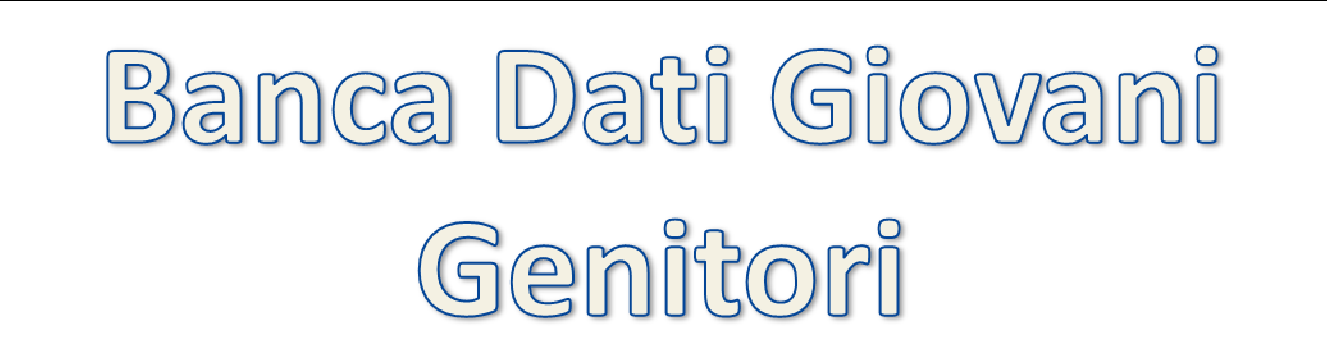

## PERCORSO DI ACCESSO AL MODULO D'ISCRIZIONE

## Accedendo al sito <u>www.inps.it</u> selezionare da Servizi Online la voce **Al servizio del cittadino**

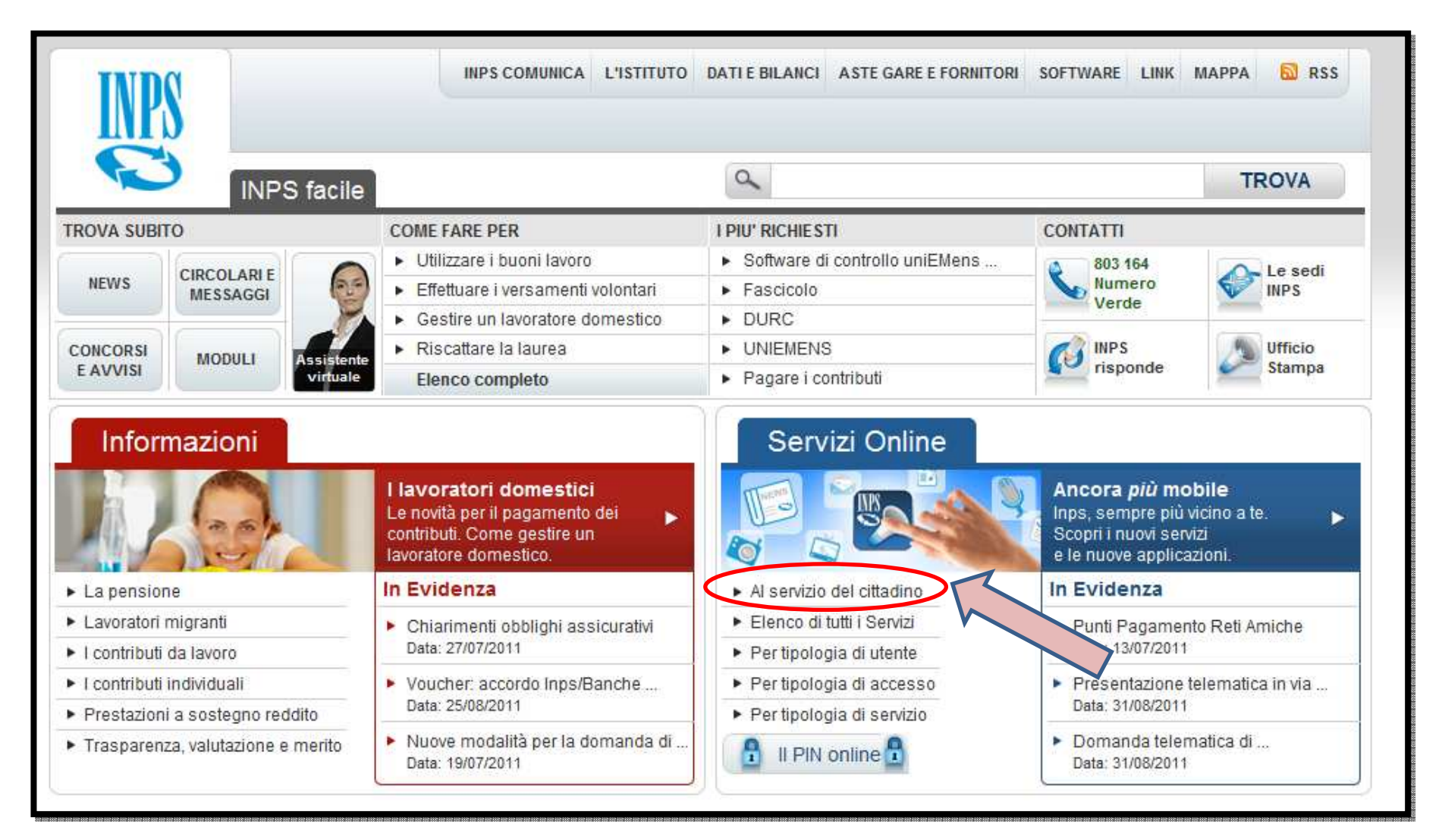

Inserire il Codice Fiscale e PIN successivamente selezionare il tasto Accedi

|                | Informazioni                  | Servizi online                                                                     |                                                                                                    | TROVA |
|----------------|-------------------------------|------------------------------------------------------------------------------------|----------------------------------------------------------------------------------------------------|-------|
| HOME > SERVIZI | > AL SERVIZIO DEL CITTADII    | NO                                                                                 |                                                                                                    |       |
|                |                               |                                                                                    | Autenticazione Utente                                                                                                    |       |
|                | Autenticaz<br>L'are<br>dall'I | ione con PIN<br>a a cui si sta accedendo è rise<br>NPS, o in alternativa, di una C | Autenticazione con CNS         rvata ad utenti registrati. Per l'accesso ai servizi è richiesto il possesso di un codice PIN rilasi arta Nazionale dei Servizi (CNS).         Hai smarrito il tuo PIN?         Codice Fiscale         PIN         Accedi       Annulla         Istruzioni per l'Accesso | siato |

## All'interno della sezione dei *Servizi per l'utente Cittadino* selezionare la voce **Fascicolo Previdenziale del Cittadino**

| HOME > SERVIZI > AL SE | RVIZIO DEL CITTADINO                                | 4 INDIE                                                         |
|------------------------|-----------------------------------------------------|-----------------------------------------------------------------|
| <b>C</b> -inps         | Servizi per<br>l'utente Cittadino                   |                                                                 |
|                        | Menù dei servizi                                    |                                                                 |
|                        | [LogOut] [Modifica PIN] [Modifica dati personali]   |                                                                 |
| -                      | Informazioni sui servizi all'Utente Cittadino       | Importante                                                      |
| -                      | Accesso ai servizi Equitalia                        |                                                                 |
|                        | ST ISEE                                             | Questionario                                                    |
|                        | Cassetta postale online                             | Ministro per la<br>pubblica arministracione<br>e a Timorcazione |
| -                      | Fascicolo Previdenziale del Cittadino               | Mettiamoci<br>la faccia                                         |
| -                      | CUD previdenziale                                   |                                                                 |
| 4                      | Versamenti volontari                                |                                                                 |
| -                      | Invio domande di prestazioni a sostegno del reddito |                                                                 |
| 1                      | Dichiarazione reddituale                            |                                                                 |
|                        | Detrazioni d'imposta per cittadini pensionati       |                                                                 |

Una volta acceduti all'interno del *Fascicolo del Cittadino*, dal **Menù** posto alla sinistra dello schermo selezionare la voce **Comunicazioni Telematiche** e successivamente **Invio Comunicazioni** 

| Soggetto > (                    | Cognome: A. J    | > Nome: F77 D                              | > Data Nascita: 10/00/1077 | > CF: A.u      |
|---------------------------------|------------------|--------------------------------------------|----------------------------|----------------|
| IENU'                           |                  | DETTAGLIO SO                               | GGETTO                     |                |
| Da                              | DATI ANAGRAFICI: |                                            |                            |                |
| o Comunicazioni                 | Cognome:         | <b>A</b> 3                                 | Nome:                      | F." TODO       |
| Comunicazioni<br>fica Deccaglio | Data Nascita:    | 1:                                         | Sesso:                     | 11             |
| ne Assicurativa                 | Comune Nascita:  | LEUNAGO                                    | Provincia:                 | V <sup>2</sup> |
| zioni<br>coondo                 | Codice Fiscale:  | Auguri (Contors tovi ( Linit La La) fisco) | Cittadinanza:              | It " na        |
| sponde                          | Stato nascita:   | Italia                                     | Stato civile:              | Canadinabile   |
| li Cartacei                     | Nazionalità:     |                                            | Residenza:                 | Resid          |
| e Quinto<br>ta Postale          | DATI RESIDENZA:  |                                            |                            |                |
|                                 | Comune:          | LECTIAGO                                   | Provincia:                 | λ.ξ            |
|                                 | Frazione:        |                                            | CAP:                       | 371.3          |
|                                 | Indirizzo:       | VIero,                                     | Numero:                    | 1.             |

A seguito della selezione del link **Invio Comunicazioni** sarà possibile :

- Selezionare la voce **Iscrizione banca dati giovani genitori** al fine d'inviare il modulo d'iscrizione
- Consultare il **Manuale** contenente le regole di compilazione del modulo d'iscrizione

|                                                                                                    | 4                                                   | Fascicolo del<br>Cittadino                      |                                                            |                 |
|----------------------------------------------------------------------------------------------------|-----------------------------------------------------|-------------------------------------------------|------------------------------------------------------------|-----------------|
| Dati Soggetto > Cognome: F                                                                                                    | 1                                                   | Nome: C                                         | Data Nascita: 🗄                                            | Child PASCICOLO |
| MENU'<br>Stampa<br>Help                                                                                                    |                                                     | Gestione Comunicazio                            | ne Telematiche                                             |                 |
| Comunicazioni Telemanche<br>O Inivo Comunicazioni<br>D Nich Comunicationi<br>D Anagrafica Dettaglio<br>D Posizione Assicurativa<br>Prestazioni<br>D Inps Risponde<br>D Modelli<br>D Cessione Quinto | Codice<br>Iscrizione banca dati<br>giovani genitori | Fipologia<br>Richiesta iscrizione alla banca da | Descrizione<br>ti giovani genitori (D.M. 19 NOVEMBRE 2010) | Manuale         |
|                                                                                                    | Totale comunicazioni visualizzate: 1                |                                                 |                                                            |                 |

Selezionando la voce **Iscrizione banca dati giovani genitori** si visualizzerà il modulo da compilare. Al termine dell'inserimento dei dati richiesti, sarà possibile inviare il modulo attraverso il pulsante **Salva** 

|                                                                                               |                                                                                                    | Cittadino                                                                                                    | Chiudi FASCIO                                                                                           |
|-----------------------------------------------------------------------------------------------|----------------------------------------------------------------------------------------------------|----------------------------------------------------------------------------------------------------|----------------------------------------------------------------------------------------------------|
| Dati Soggetto > Cognome: F                                                                    | Ţ                                                                                                    | Nome: Stratt.                                                                                                    | > Data Nascita: DI/T///// > CF: E.//Photogram.                                                          |
| MENU'                                                                                         | DOMANDA DI ISCRIZIONE ALLA<br>DI ETA' INFERIORE A TRENTACI<br>I/La sottoscritto/a,                                                                           | BANCA DATI DEI SOGGETTI PORTATORI DI DOTE PER L'ASSUNZIONE A<br>NQUE ANNI DA PARTE DELLE IMPRESE PRIVATE E DELLE SOCIETA' COC                                                                                                    | TEMPO INDETERMINATO DI GIOVANI<br>PERATIVE (D.M. 19 NOVEMBRE 2010)                                      |
| itampa<br>telp<br>Comunicazioni Telematiche<br>9 Invio Comunicazioni<br>9 Lista Comunicazioni | Nome: E                                                                                                    | Prov: [K1 +]     Prov: [K1 +]     Prov: [K1 +]     Prov: [K1 +]                                                                                                    |                                                                                                    |
| Anagratica Dettaglio<br>Posizione Assicurativa<br>Prestazioni<br>Inps Risponde<br>1odelli     | Indirizzo: Y                                                                                                    | CHIEDE<br>ggetti portatori di dote destinata all'assunzione a tempo indeterminato di giovani di età inferi                                                                                                    | ore a trentacinque anni da parte delle imprese                                                          |
| Cessione Quinto                                                                               | A tal fine, consapevole delle responsabili                                                                                                    | no qualito a admito dei per del der ministrio della divento dei 19 roteniora 2010.<br>Ità penali stabile dalla legge (art. 76 D.P.R. 445/2000) per false attestazioni e mendaci dichial<br>DICHIARA                                                                                                    | razioni, sotto la sua personale responsabilità                                                          |
|                                                                                               | Nome:<br>Cognome:<br>Nato/a il:<br>Codice fiscale:<br>Aggiungi                                                                                               |                                                                                                    |                                                                                                    |
|                                                                                               | Rimuovi<br>• di trovarsi nella seguente condizio<br>(tipologia contratto) somministraz<br>• registrato presso il Centro per l'im                             | ne lavorativa titolare                                                                                                    |                                                                                                    |
|                                                                                               | 11/la sottoscritto/a si impegna ad aggiorn<br>nascita o adozione figlio, trasferimento d                                                                     | Regione   Provincia  Comune  Comune  Provincia  regione  regione | la presentazione della medesima (es: nuova                                                              |
|                                                                                               | Il sottoscritto si impegna altresi a comun<br>perdita status di affidatario del figlio min<br>indeterminato, al fine di non incorrere in<br>Data, 14/09/2011 | care le circostarze che determinano la cancellazione dalla banca dati, diverse dal superame<br>reno: La comunicazione sarà effictuata tempestrumente e, comunque, prima che intervenga<br>responsabilità nei riguardi dell' INPS e del datore di lavoro, nell'eventualità di indebita fruzio                                                                                                    | anto dei limiti di età propria o dei minori (es.:<br>un'eventuale assunzione a tempo<br>one della dote. |
|                                                                                               | Informativa sul trattamento dei dati pers                                                                                                    | anali (art. 13 D. Lgs. 30 giugno 2003, n. 196)                                                                                                    |                                                                                                    |
|                                                                                               | Note:<br>1 - Se il lavoratore è contemporaneament<br>2 - Il campo relativo alla registrazione pre<br>concerte mettadita di unorgi", mitiarenti à             | s genitore ad affidatario, indicare il minore (figlio o affidato) più piccolo di eta.<br>sso il Centro per l'impiego è obbligatorio nell'eventualità in cui venga selezionata seleziona                                                                                                    | ta l'opzione "disoccupato/a per scadenza del                                                            |

. . .

## Visualizzazione Iscrizione Banca Dati

A seguito dell'avvenuta iscrizione nella Banca Dati giovani genitori, sarà possibile consultare la propria richiesta accedendo tramite il Menù, posto alla sinistra dello schermo, dalla voce **Lista Comunicazioni.** 

Selezionando il link posto in corrispondenza del **Protocollo** sarà possibile accedere al dettaglio della comunicazione inviata.

|                                                                 |                | Fascicol<br>Cittadi | ino                                                        |                                 |            |          |
|-----------------------------------------------------------------|----------------|---------------------|------------------------------------------------------------|---------------------------------|------------|----------|
| Dati Soggetto > Cogi                                            | nome: Ethooper | > Nome:             | S                                                          | Data Nascita: Soyoyy 1221 S CF: | E          |          |
| MENU'                                                           |                |                     |                                                            |                                 |            |          |
| Stampa                                                          |                |                     | Visualizza Comunicazioni Telematiche                       |                                 |            |          |
| Elip     Comunicazioni Telematiche     Invio Comunicazioni      | Ordina per:    |                     |                                                            | 1                               |            |          |
| D Anagrafice Detteglio                                          | Codice Fiscale | Protocollo          | Codice                                                     | Data Invio                      | Stato      | Cancella |
| <ul> <li>Posizione Assicurativa</li> <li>Prestazioni</li> </ul> | E - Q          | IN1160242           | Iscrizione banca dati giovani genitori - Iscrizione giovar | ni genitori 14/09/2011 18.46.04 | Cancellata | U        |
| <ul> <li>Inps Risponde</li> <li>Modelli</li> </ul>              | B)1Q           | INPS.7              | Iscrizione banca dati giovani genitori - Iscrizione giovar | ni genitori 14/09/2011 19.05.53 | Attiva     |          |
| Essione Quinto                                                  |                |                     |                                                            |                                 |            |          |

Accedendo al dettaglio della domanda, sarà possibile visualizzare il contenuto dei dati inviati.

| 6                                                                                                    |                                                                                                    |                                                                                                    |                                                                                                    |                                                                                                    |                     | Chiudi FAS(           |
|----------------------------------------------------------------------------------------------------|----------------------------------------------------------------------------------------------------|----------------------------------------------------------------------------------------------------|----------------------------------------------------------------------------------------------------|----------------------------------------------------------------------------------------------------|---------------------|-----------------------|
| Dati Soggetto > Cognome: F                                                                                       | Ţ                                                                                                    | > Non                                                                                                    | ne: STITT                                                                                                    | > Data                                                                                                    | Nascita: 21/11/1111 | > CF: EDrive+provide+ |
| MENU'                                                                                                    | DOMANDA DI ISCRIZIONE A<br>DI ETA' INFERIORE A TREN<br>I/La sottoscritto/a,                                                                               | ALLA BANCA DATI DEI SOGGETTI P<br>TACINGUE ANNI DA PARTE DELLE<br>Iscrizione a                                                                                           | ORTATORI DI DOTE PER L'ASSUNZI<br>IMPRESE PRIVATE E DELLE SOCIET<br>attiva (valida fino al 29/04/2017)                                             | DNE A TEMPO INDE TERMINATO DI G<br>A' COOPERATIVE (D.M. 19 NOVEMBI                                                                            | SIOVANI<br>RE 2010) |                       |
| Stampa                                                                                                    | Nome: Statt                                                                                                    |                                                                                                    |                                                                                                    |                                                                                                    |                     |                       |
| Help                                                                                                    | Cognome: B.J. C.C.C.C.                                                                                                    |                                                                                                    |                                                                                                    |                                                                                                    |                     |                       |
| Comunicazioni Telematiche                                                                                        | Codice Fiscale:                                                                                                    |                                                                                                    |                                                                                                    |                                                                                                    |                     |                       |
| D Invio Comunicazioni                                                                                            | Nato/a il: SUR MADA                                                                                                    |                                                                                                    |                                                                                                    |                                                                                                    |                     |                       |
| Lista Comunicazioni                                                                                              | a: C.C.L.                                                                                                    | * Prov: R'1 *                                                                                                    |                                                                                                    |                                                                                                    |                     |                       |
| Apparatica Dettaglio                                                                                             | Residente in: Romin                                                                                                    | * Prov: F.J. *                                                                                                    |                                                                                                    |                                                                                                    |                     |                       |
| Desisione Assistantion                                                                                           | Indirizzo: V                                                                                                    |                                                                                                    |                                                                                                    |                                                                                                    |                     |                       |
| Posizione Assicurativa                                                                                           | CAP: [3                                                                                                    |                                                                                                    |                                                                                                    |                                                                                                    |                     |                       |
| Testazioni<br>Testazioni                                                                                         |                                                                                                    |                                                                                                    | CHIEDE                                                                                                    |                                                                                                    |                     |                       |
| Madalli                                                                                                    | di essere issritto/a alla bassa da                                                                                                    | i dai coccetti portatori di dote dectinata all'accu                                                                                                    | unzione a tempo indeterminato di ciovani di età i                                                                                                  | feriore a trentacinque anni da narte delle impre                                                                                              |                     |                       |
| Modelli                                                                                                    | private e delle società cooperativ                                                                                                    | e, secondo quanto stabilito dal Decreto del Mini                                                                                                    | istero della Gioventù del 19 novembre 2010.                                                                                                    | menore a trentacinque anni da parte dene impre                                                                                                | 26                  |                       |
| Cessione Quinto                                                                                                  | A tal fine, concanevole della recr                                                                                                    | oprabilità penali stabile dalla legge (art. 76 D.P.                                                                                                    | P. 445/2000) per false attestazioni e mendaci d                                                                                                    | ichiarazioni, cotto la cua perconale reconcrabiliti                                                                                           |                     |                       |
| and the second second second second second second second second second second second second second second second | A tai fine, consapevole delle rest                                                                                                    | onsabilita penali stabile dalla legge (art. 76 D.P                                                                                                    | R. 445/2000) per laise attestazioni e mendaci d                                                                                                    | chiarazioni, sotto la sua personale responsabilita                                                                                            | a                   |                       |
|                                                                                                    |                                                                                                    |                                                                                                    | DICHIARA                                                                                                    |                                                                                                    |                     |                       |
|                                                                                                    | • di essere genitore 👻 1                                                                                                    | dei seguenti minori legittimi, naturali, adottivi                                                                                                    |                                                                                                    |                                                                                                    |                     |                       |
|                                                                                                    |                                                                                                    |                                                                                                    |                                                                                                    |                                                                                                    |                     |                       |
|                                                                                                    | Nome:                                                                                                    |                                                                                                    |                                                                                                    |                                                                                                    |                     |                       |
|                                                                                                    | Cognome:                                                                                                    |                                                                                                    |                                                                                                    |                                                                                                    |                     |                       |
|                                                                                                    | Codice Fiscale:                                                                                                    |                                                                                                    |                                                                                                    |                                                                                                    |                     |                       |
|                                                                                                    | Aggiuggi                                                                                                    | -                                                                                                    |                                                                                                    |                                                                                                    |                     |                       |
|                                                                                                    |                                                                                                    |                                                                                                    |                                                                                                    |                                                                                                    |                     |                       |
|                                                                                                    | Rimuovi                                                                                                    |                                                                                                    |                                                                                                    |                                                                                                    |                     |                       |
|                                                                                                    | <ul> <li>di trovarsi nella seguente i</li> </ul>                                                                                                    | condizione lavorativa titolare                                                                                                    | ▼ di contratto di lavoro                                                                                                    |                                                                                                    |                     |                       |
|                                                                                                    | (tipologia contratto) semi                                                                                                    | ninistrazione                                                                                                    | -                                                                                                    |                                                                                                    |                     |                       |
|                                                                                                    | (openages contracted) [ 1111                                                                                                    |                                                                                                    |                                                                                                    |                                                                                                    |                     |                       |
|                                                                                                    | <ul> <li>registrato presso il Centro</li> </ul>                                                                                                    | per l'impiego di <sup>2</sup> :                                                                                                    |                                                                                                    |                                                                                                    |                     |                       |
|                                                                                                    |                                                                                                    | Regione                                                                                                    | -                                                                                                    |                                                                                                    |                     |                       |
|                                                                                                    |                                                                                                    | Provincia                                                                                                    | -                                                                                                    |                                                                                                    |                     |                       |
|                                                                                                    |                                                                                                    | Comune                                                                                                    |                                                                                                    |                                                                                                    |                     |                       |
|                                                                                                    | Il/la sottoscritto/a si impegna ad<br>nascita o adozione figlio, trasferi<br>Il sottoscritto si impegna altresi a<br>perdita ctatus di affidatario dal fi | aggiornare il contenuto della domanda in conse<br>nento di residenza).<br>comunicare le circostanze che determinano la<br>lico mineco i la comunicazione cach affattuata | eguenza di modifiche intervenute successivamen<br>i cancellazione dalla banca dati, diverse dal supe<br>formentivemente e conucció reira che istra | te alla presentazione della medesima (es: nuov<br>ramento dei limiti di età propria o dei minori (es<br>ana un'esentuele actuariane a temponi | a<br>               |                       |
|                                                                                                    | indeterminato, al fine di non inco                                                                                                    | rrere in responsabilità nei riguardi dell' INPS e                                                                                                    | del datore di lavoro, nell'eventualità di indebita f                                                                                               | ruizione della dote.                                                                                                    |                     |                       |
|                                                                                                    | **********                                                                                                    |                                                                                                    |                                                                                                    |                                                                                                    |                     |                       |
|                                                                                                    | Informativa sul trattamento dei d                                                                                                    | ati personali (art. 13 D. Lgs. 30 giugno 2003, n                                                                                                    | 1. 196)                                                                                                    |                                                                                                    |                     |                       |
|                                                                                                    |                                                                                                    |                                                                                                    | i 🖉                                                                                                    |                                                                                                    |                     |                       |
|                                                                                                    |                                                                                                    |                                                                                                    |                                                                                                    |                                                                                                    |                     |                       |
|                                                                                                    |                                                                                                    |                                                                                                    | Annulla Salva                                                                                                    |                                                                                                    |                     |                       |
|                                                                                                    |                                                                                                    |                                                                                                    |                                                                                                    |                                                                                                    |                     |                       |
|                                                                                                    |                                                                                                    |                                                                                                    |                                                                                                    |                                                                                                    |                     |                       |
|                                                                                                    | Note:                                                                                                    |                                                                                                    |                                                                                                    |                                                                                                    |                     |                       |
|                                                                                                    | 1 - Se il lavoratore è contemporan                                                                                                    | amente genitore ed attidatario, indicare il mis                                                                                                    | nore (tiglio o attidato) più piccolo di eta                                                                                                    |                                                                                                    |                     |                       |